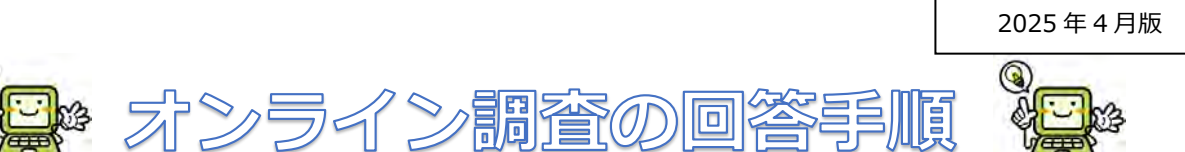

### ①お使いのパソコンから「政府統計オンライン調査総合窓口」にアクセスし、「ロ グイン画面へ」を押す。

https://www.e-survey.go.jp/

| オンライン調査トップ                                                                                                    |                                     |
|----------------------------------------------------------------------------------------------------|-------------------------------------|
| 政府統計オンライン調査総合窓口                                                                                                    |                                     |
| 1 重要なお知らせ                                                                                                    |                                     |
| ● Excel電子調査票に回答する調査対象者の皆様へ<br>「このファイルのソースが信頼できないため、Microsoftによりマクロの実行がブロックされまし<br>と表示される場合はこちらの <u>対処方法</u> をご参照ください。                                        | した。」                                |
| ● 「統合ID」をご利用の留様へ<br>現在ご登録いただいている、メールアドレス形式の「統合ID」につきましては、機能改修に伴う<br>ちって、ご利用を終了させていただきます。ご不便をおかけしますが、4月以降は調査実施機関カ<br>クイン情報(政府統計コード、調査対象者ID)を用いたご回答をお願い申し上げます。 | 仕様変更により令和5年3月末を<br>いらご案内している各統計調査のロ |
| 🗊 お知らせ 😗                                                                                                    | (<br>「政府統計オンライン調査総合窓口」は、            |
| ログイン画面へ                                                                                                    | 操作しない状態で約1時間が経過すると、                 |
| 当サイトは、暗号化通信により保護されています。                                                                                                    | 通信が遮断されますので、ご注意下さい。                 |
| 初めてこのサイトをご利用になる方へ 🕂                                                                                                    |                                     |

②-1 政府統計コードを選択、調査対象者 I D とパスワードを入力し、「ログイン」を押す(政府統計コードの選択方法は、②-2参照)。

| ログイン情報                           |                                                                                      |                                                                       |
|----------------------------------|--------------------------------------------------------------------------------------|-----------------------------------------------------------------------|
| ログインするためには、あ<br>政府統計コード、調査対象     | らかじめ配布されたオンライン調査に関する説明資料に記載され<br>者ID、パスワードはすべて半角で入力してください。                           | ・ <u>政府統計コード、調査対象者 I D</u> は、郵送・メ<br>ール等にてご連絡致します。                    |
| 政府統計コード 必須                       | □次回から入力省略<br><u>調査名から選択する場合はごちら</u><br>↑選択後、上の入力欄に自動的にコードが入力されます。                    | ※ I Dを失念した場合には、弊行の担当者までご<br>照会下さい。<br>・初回ログインに使用する <b>仮パスワード</b> は、調査 |
| 調查対象者ID 必須                       | □次回から入力省略                                                                            | <br>対象者 ID と別便でお知らせ致します。                                              |
| パスワード 必須                         | ロパスワードを表示する                                                                          | ※パスワードの誤入力により、ロックされた場合                                                |
|                                  | ロパスワードを忘れてしまった場合はこちらへ                                                                | には 15 分程度経った後、再度ログインして下さ                                              |
| ログインに必要な<br>ログインに必要な<br>パスワード入力を | 情報は、統計調査によって異なります。<br>情報をお持ちでない方は、システムを利用いただけません。<br>5 回連続誤ると一時的にログインできなくなりますのでご注意く; | い。<br>※パスワードを失念した場合には、13 ページの                                         |
|                                  | ログイン                                                                                 | 《別添 3》をご覧下さい。                                                         |
| ご不明点は、弊行木<br>企業向けサービス価           | ームページ「企業物価指数・<br>格指数のオンライン回答」の                                                       |                                                                       |
| ページもご参照下さ                        | い。                                                                                   |                                                                       |

### ②-2 ②-1の画面上の「調査名から選択する場合はこちら」を押すと、下記画面が 表示されるので、右下にある「企業物価指数」もしくは「企業向けサービス価格指 数」を選択する。

| 調査実施機関を選択してください。                |                                       | ~                                            |
|---------------------------------|---------------------------------------|----------------------------------------------|
| 一覧から選択                          |                                       |                                              |
| <b>人事院</b><br>FO7 職種別民間給与実態調査   | <b>農林水産省</b><br>APYV 作物統計調査           | <b>研修用利用機関</b><br>LEU3 電子調査票検証用              |
|                                 | APYX 木材統計調査                           | LEU3 電子調査票検証用 2                              |
| <b>総務省</b><br>4ALG 通信利用動向調査     | APZ1 特定作物統計調查                         | LEU3 電子調査票検証用 3                              |
| 4AOB 労働力調査                      | APZB                                  | LEU3 電子調査票検証用4                               |
| 4AOL 個人企業経済調査                   | 食品循環資源の再生利用等実態調査                      | LEU3 電子調查票検証用 5                              |
| 4AON 科学技術研究調査                   | APZC 食品流通段階別価格形成調査                    | LEU3 電子調査票検証用 6                              |
| 4AOO サービス産業動向調査                 | APZI 集落営農実態調査                         | LEWQ テスト調査                                   |
| 4AOW 経済ヤンサス-基礎調査                | 経済産業省                                 | LEY9 OO統計調査                                  |
| 4AOZ 経済構造実態調査                   | BSGK 経済産業省企業活動基本調査                    | LF1P オンライン研修用調査77                            |
| 4AR0                            | BSLU                                  | LF2H 研修用調查05                                 |
| 経済構造実態調査・経済センサス-基礎              | 経済産業省月次統計調査(生動・石油消<br>費・商動・サービス動能・予測) | LFDG テスト調査 (坂本) 2                            |
| 調査・経済産業省企業活動基本調査                | 真 问動・ジ こへ動流・アボル<br>BCDV 工提立地動向調査      | LFDG テスト調査(坂本) 2-2                           |
| 4AR1 事業所・企業照会                   |                                       | LFDG テスト調査 (坂本) 2-3                          |
| 4AR8<br>全国家計構造調査(旧全国消費実態調<br>香) | <b>資源エネルギー庁</b><br>BT5P エネルギー消費統計調査   | LFDG テスト調査(坂本)2-4                            |
|                                 | 64-14 - <b>4</b>                      | 日本銀行                                         |
| <b>文部科学省</b><br>8KN5 学校基本調査     | <b>特許厅</b><br>BTXM 知的財産活動調査           | U4J7L 企業物価指数<br>U4J7M 企業向けサービス価格指数           |
| こことこの 単大口を含む見ます                 |                                       | <b>`````````````````````````````````````</b> |

## ③(初回のみ)新パスワードを入力し、「変更」を押す。

| パスワード変更連絡先登録                                                                                                    | 連絡先確認・変更  調査票一覧                                               |  |
|----------------------------------------------------------------------------------------------------|---------------------------------------------------------------|--|
| パスワードの変更                                                                                                    |                                                               |  |
| ペスワード情報                                                                                                    |                                                               |  |
|                                                                                                    |                                                               |  |
| 布されたバスワードは、仮のバスワードで<br>更したバスワードは、次回ログインの際に。                                                                                         | すので、変更をお願いいたします。<br>必要となりますので、ご自身で適切に管理してください。                |  |
| 第6されたバスワードは、仮のバスワードで<br>使したバスワードは、次回ログインの際に。<br>新バスワード &                                                                            | すので、変更をお願いいたします。<br>必要となりますので、ご自身で適切に管理してください。<br>ロバスワードを表示する |  |
| <ul> <li>病されたバスワードは、仮のバスワードです</li> <li>更したバスワードは、次回ログインの際にす</li> <li>新バスワード</li> <li>33</li> <li>新バスワード(確認用)</li> <li>33</li> </ul> | すので、変更をお願いいたします。<br>必要となりますので、ご自身で適切に管理してください。<br>コパスワードを表示する |  |

④(初回およびメールアドレス変更時のみ)メールアドレスを入力し、「登録」を 押す。

| <ul> <li>▲ オンライン調査トップ &gt; 連絡先情報の登録</li> <li>パスワード変更 〉 連絡先登録 〉 連絡先確認・変更 〉 調査票一覧</li> </ul>                                            | <ul> <li>・ここでご登録頂いたメールアドレス宛に、毎月、<br/>調査票の掲載時にお知らせのメールをお送りしま</li> </ul> |
|----------------------------------------------------------------------------------------------------|------------------------------------------------------------------------|
| 連絡先情報の登録  パスワードを変更しました。                                                                                                    | す。<br>・調査開始の連絡以外にも、日本銀行から、個別に                                          |
| 連絡先情報                                                                                                    | ご連絡を差し上げる場合がございます。                                                     |
| 連絡先情報を入力後、「登録」ボタンをクリックしてください。<br>ここで登録されたメールアドレス等は、調査票の受付状況メールの送信など皆様への連絡に<br>※メールの受信制限設定を行っている場合、「e-survey.go.jp」からのメールを受信可能た<br>ます。 | Ξ使用します。<br>☆状態に設定していただくようお願いし                                          |
| メールアドレス 必須                                                                                                    | (半角60文字以内)                                                             |
|                                                                                                    | 登録                                                                     |

## ⑤「調査票一覧へ」を押す。

| ♠ オンライン調査トップ :                                 | > 連絡先情報の確認                                             |                       |        |
|------------------------------------------------|--------------------------------------------------------|-----------------------|--------|
| パスワード変更                                        | 〉連絡先登録 〉連絡先確認・変更                                       | 調査票一覧                 |        |
| 連絡先情報の確認                                       |                                                        |                       |        |
| 0 登録いただいたメ                                     | ールアドレスに確認メールを送信しま                                      | した。                   |        |
| 連絡先情報                                          |                                                        |                       |        |
| 登録いただいた連絡先情報。<br>確認いただき、よろしけれ<br>表示内容に変更がある場合( | a以下のとおりです。<br>ば、「飼査業一覧へ」ボタンをクリック<br>こは、「連絡先変更へ」ボタンをクリッ | フしてください。<br>ックしてください。 |        |
| メールアドレス                                        | post.rsd45@boj.or.jp                                   |                       |        |
|                                                |                                                        | 連絡先変更へ                | 調査票一覧へ |

⑥回答したい調査票を選択する。

|                                                                                             | 充計オンライン語                                                                                                    | 周查総合窓口                                                                                                    | ØA よくある                                                                                                    | ご質問                                                    | より聞い合わせ                                                                                                    | ? ^                                                                          | ルプ   | ו פיצעם ל |
|---------------------------------------------------------------------------------------------|----------------------------------------------------------------------------------------------------|----------------------------------------------------------------------------------------------------|----------------------------------------------------------------------------------------------------|--------------------------------------------------------|----------------------------------------------------------------------------------------------------|------------------------------------------------------------------------------|------|-----------|
| 17:                                                                                         | ンライン調査トップ > 。                                                                                                    | 周査票の一覧                                                                                                    |                                                                                                    |                                                        |                                                                                                    |                                                                              |      |           |
| 調査                                                                                          | 語の一覧                                                                                                    |                                                                                                    |                                                                                                    |                                                        |                                                                                                    |                                                                              |      |           |
| 120                                                                                         | ロード・連絡先情報の変更                                                                                                    | 調査回答ファイルの                                                                                                    | の一括送信                                                                                                    |                                                        |                                                                                                    |                                                                              |      |           |
| 注業                                                                                          | <u>意事項</u><br>動価指数<br>「る電子調査票をクリック                                                                                                    | <b>りしてください。</b>                                                                                                    | 実施時期                                                                                                    |                                                        | 提出期限                                                                                                    | ][                                                                           | 状況   | ]         |
| 775                                                                                         | フ調本西の統わりス                                                                                                    | ~                                                                                                    |                                                                                                    |                                                        |                                                                                                    | /                                                                            |      |           |
| 重通                                                                                          | 子調査票の絞り込み<br>R可能な電子調査票をす<br>実施時期                                                                                                    | ○<br>選択/解除<br>電子調査票                                                                                                    | 0                                                                                                    | ファイル形式                                                 | 援出期限                                                                                                    | 状況                                                                           | 回答日時 | 参考資料等     |
| 選出                                                                                          | 子調査票の絞り込み           R可能は電子調査票をす           実施時期           202307価格調査                                                                        | <ul> <li>○</li> <li>○</li> <li>②</li> <li>③</li> <li>④</li> <li>価格調査(Ex</li> </ul>                                                                                | k (2)<br>k (cel)                                                                                                    | <mark>ファイル形式</mark><br>xcel形式                          | <b>提出期限</b><br>2023-11-23                                                                                                    | 数况<br>末回答                                                                    | 回答日時 | 参考資料等     |
| 選邦                                                                                          | 子調査票の絞り込み           R可能な電子調査票をす           実施時期           202307価格調査           202307価格調査                                                   | <ul> <li>○</li> <li>○</li> <li>②</li> <li>②</li> <li>③</li> <li>④</li> <li>価格調査(Ex</li> <li>□</li> <li>○</li> <li>価格調査(HT)</li> </ul>                             | ₩ ?<br><u>x c e l )</u> =<br>T <u>ML)</u> H                                                                                     | <mark>ファイル形式</mark><br>xcel形式<br>TML形式                 | <u>瑞士出胡政</u><br>2023-11-23<br>2023-11-23                                                                                     | <u>状況</u><br>未回答<br>未回答                                                      | 回答日時 | 参考資料等     |
| 選邦                                                                                          | 子調査票の絞り込み           R可能な電子調査票をす           実施時期           202307価格調査           202307価格調査           202308価格調査                              | <ul> <li>○ 送択/解除</li> <li>金子調査票</li> <li>▲ 価格調査(Ex</li> <li>□ 価格調査(HT</li> <li>▲ 価格調査(Ex</li> </ul>                                                               | <b>x c e l )</b> F<br><b>x c e l )</b> F<br><b>x c e l )</b> F<br>F<br>F<br>F<br>F<br>F<br>F<br>F<br>F<br>F<br>F<br>F<br>F<br>F | ファイル形式<br>XCel形式<br>TML形式<br>XCel形式                    | <b>提出胡政</b><br>2023-11-23<br>2023-11-23<br>2023-12-06                                                                        |                                                                              | 回答日時 | 参考資料等     |
| 選網                                                                                          | 子調査票の絞り込み         R可能は電子調査票をす。         実施時期         202307価格調査         202307価格調査         202308価格調査         202308価格調査         202308価格調査 | <ul> <li>○ 選択/解除</li> <li>金沢/解除</li> <li>金 価格調査(Ex</li> <li>□ 価格調査(HT)</li> <li>▲ 価格調査(Ex</li> <li>□ 価格調査(HT)</li> </ul>                                          | 2     2       x c e l)     E       TML)     H       x c e l)     E                                                              | ファイル形式<br>xcel形式<br>TML形式<br>xcel形式                    | <ul> <li>提出期限</li> <li>2023-11-23</li> <li>2023-11-23</li> <li>2023-12-06</li> <li>2023-12-06</li> </ul>                     | <ul> <li>(我況)</li> <li>末回答</li> <li>末回答</li> <li>末回答</li> <li>末回答</li> </ul> | 回答日時 | 参考資料等     |
| · 選<br>證<br>部<br>()<br>()<br>()<br>()<br>()<br>()<br>()<br>()<br>()<br>()<br>()<br>()<br>() | 子調査票の絞り込み         R可能は電子調査票をす         実施時限         202307価格調査         202307価格調査         202308価格調査         202308価格調査         202309価格調査  | <ul> <li>○ 選択/解除</li> <li>金子調査票</li> <li>▲ 価格調査(Ex</li> <li>□ 価格調査(HT)</li> <li>▲ 価格調査(HT)</li> <li>▲ 価格調査(HT)</li> <li>▲ 価格調査(HT)</li> <li>▲ 価格調査(Ex)</li> </ul> | R     2     2       x c e l)     E       TML)     H       x c e l)     E       TML)     H       x c e l)     E                  | ファイル形式<br>xcel形式<br>TML形式<br>xcel形式<br>TML形式<br>xcel形式 | <ul> <li>提出期限</li> <li>2023-11-23</li> <li>2023-11-23</li> <li>2023-12-06</li> <li>2023-12-06</li> <li>2023-12-07</li> </ul> | (规思)<br>末回答<br>末回答<br>末回答<br>末回答<br>末回答<br>末回答                               | 回答日時 | 参考資料等     |

・調査票は、Excel 形式・HTML 形式の 2 種類が表示されます。どちらかご都合の良いほうをご選択下さい。 (Excel 形式)任意のフォルダに保存し、そのまま記入・送信することができます。 (HTML 形式)開いた画面からそのまま送信することができます。

・調査票は、最大で過去12ヵ月分、調査実施時期の昇順で表示されます。なお、「実施時期」を押すと、最新月の調査 票が上部に表示されます。

(ご留意頂きたい点) 「実施時期」を押さない限りは、最も過去の調査実施時期が一番上に表示されることから、回答
 対象の調査実施時期ではない調査票に誤ってご回答されるケースがございます。ご回答の際は、回答対象の調査実
 施時期の調査票であるか、今一度ご確認ください。

・「提出期限」は企業物価指数では翌月1日、企業向けサービス価格指数では翌月15日と表示されます。 提出期限内にご回答頂けたら幸いです。なお、調査票が掲載されている間は、提出期限後でもご回答頂くことが可能で す。また、回答済の調査票については、調査票の掲載がある限り、ご確認頂けます。

他部署の調査票もまとめてご回答頂く場合の回答方法は、16ページのペ別添4»をご覧下さい。

### 調査票(Excel)でご回答頂く場合(⑦~⑪) ⑦ファイルを開き、エクセル上部に警告が表示された場合は有効化する。 ※調査票(HTML)の場合は、8ページ(⑫~⑯の手順)へお進み下さい。

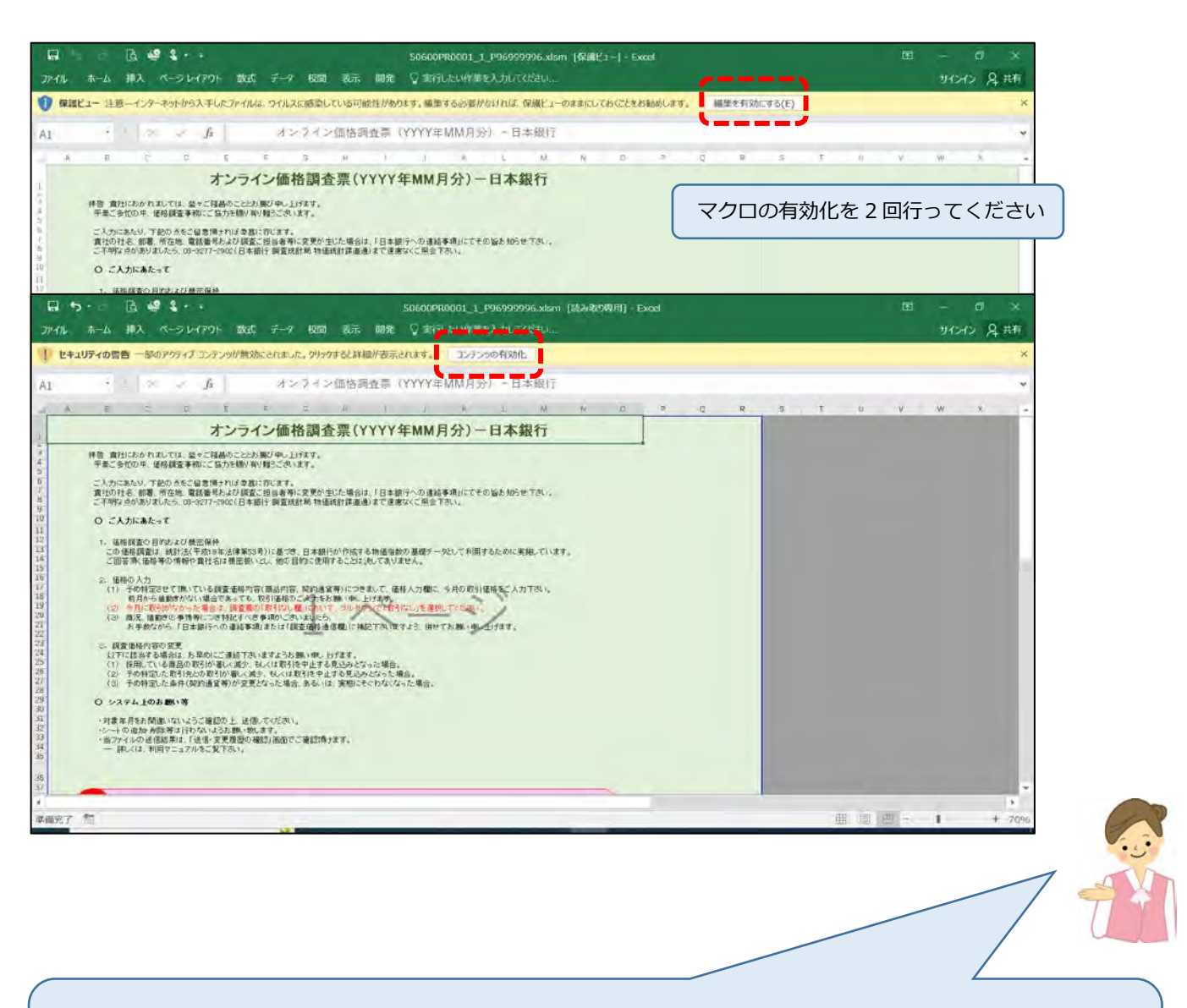

任意の場所に Excel ファイルを保存したい場合は、

マクロ機能を有効化後、画面左上の「ファイル」→「名前を付けて保存する」を押します。

任意のフォルダを指定して保存して下さい。

«Excel 電子調査票に回答する調査対象者の皆様へ(「政府オンライン調査総合窓口」からの重要なお知らせ) » Microsoft 社では Office 製品のセキュリティ強化のため、インターネットから取得したファイル内のマクロをブロッ クする仕様への変更を Office 製品の更新プログラムにて順次適用を行っています。

この変更により、政府統計オンライン調査総合窓口からダウンロードした Excel 電子調査票を開くと、「セキュリティリスク このファイルのソースが信頼できないため、Microsoft によりマクロの実行がブロックされました。」 と表示され、マクロの実行が不可となる場合が確認されています。

マクロの実行を許可するには対処方法をご参照ください。

(対処方法のリンク先) https://www.e-survey.go.jp/faq/Security\_risk

### ⑧回答を入力・送信する。

※調査票の記入例は、12ページの«別添2»をご覧下さい。

| 10 *<br>7/11/2                                                                                     | ウ・ - 直 ·<br>ホーム 挿入                  | 響 え・ =<br>パーラレイアウト 数式                          | データ 収開 表示    | 5060<br>MR ⊽≢ | 1 <b>PR0001_1_P9699999</b><br>特行したい作業を入力しての | 16.xism 【読み取り!<br>にさい                     | 978) - Excel |                                              |                                                                                      |
|----------------------------------------------------------------------------------------------------|-------------------------------------|------------------------------------------------|--------------|---------------|---------------------------------------------|-------------------------------------------|--------------|----------------------------------------------|--------------------------------------------------------------------------------------|
| A1                                                                                                 |                                     | 14 ~ 1                                         |              |               |                                             |                                           |              |                                              | 回答入力後、留意事項を確認し、「留意事項を確                                                               |
| 3 8                                                                                                | この目的です。                             | D<br>二個著(成為)。                                  | E F          | .6            | Ĥ                                           | 1                                         | 4            | ĸ                                            | 認して回答を送信する」にチェックを付けてから                                                               |
| -                                                                                                  | 調査先コード                              | 16767604                                       | -            |               |                                             |                                           |              |                                              | 「回答送信」を押してください。                                                                      |
| s/                                                                                                 | 日本銀行か                               | らの連結事項                                         |              |               |                                             |                                           |              |                                              |                                                                                      |
| a <u>mil s</u>                                                                                     | 動きの事情寺特に和<br>日本銀行への連続日<br>※環境後存文字は1 | 助っころ、ほしたら1日本語十への<br>事項(全方1200次子)<br>使用しないてください |              | 1             | $\sim^{\circ}$                              |                                           | 1            | ~                                            |                                                                                      |
| 2 50                                                                                               | 副数据18==1*                           | 2.0                                            | BLPTS        | 980ias        | ****                                        |                                           | BSIGL B      | 価格人力概<br>(平負数平のみ人力可)                         | 調査 後時 赤田橋 (全力) 14(次字) 第四<br>第 屋 期高谷 文字は 参制 - ぶい やくぶさい F F                            |
|                                                                                                    | 102501001                           | オンタイン用ダミーム                                     | 政府オンラインジェー総称 | ia.           | 独界すべきに ダニー                                  | > #288<br><<#2088<br><<#2088<br>> 209 M × |              |                                              | 0059                                                                                 |
| 13<br>14<br>10<br>10<br>14<br>17<br>18<br>18<br>18<br>20<br>21<br>22<br>22<br>22<br>22<br>22<br>22 | ご入力にあた                              |                                                | MI O         |               |                                             |                                           |              | ご日本では後本71<br>いかりまえ 中部に<br>「日本本本語」<br>「日本本語」の | 6年に、オンシイムを2017年19月9日の留意場についてご 雑気になだ。<br>13、112年のガルジスにちかう28人17と上で<br>19月1日して目前を表現代する。 |
| 体征完了                                                                                               | 10                                  |                                                |              |               |                                             | _                                         |              |                                              | ⊞ □□ - ● + 65%                                                                       |

⑨(③で設定済みの)パスワードを入力後、「送信」を押し、回答したファイルを保存したら回答完了。登録されたメールアドレス宛に回答完了の旨メールが届く。

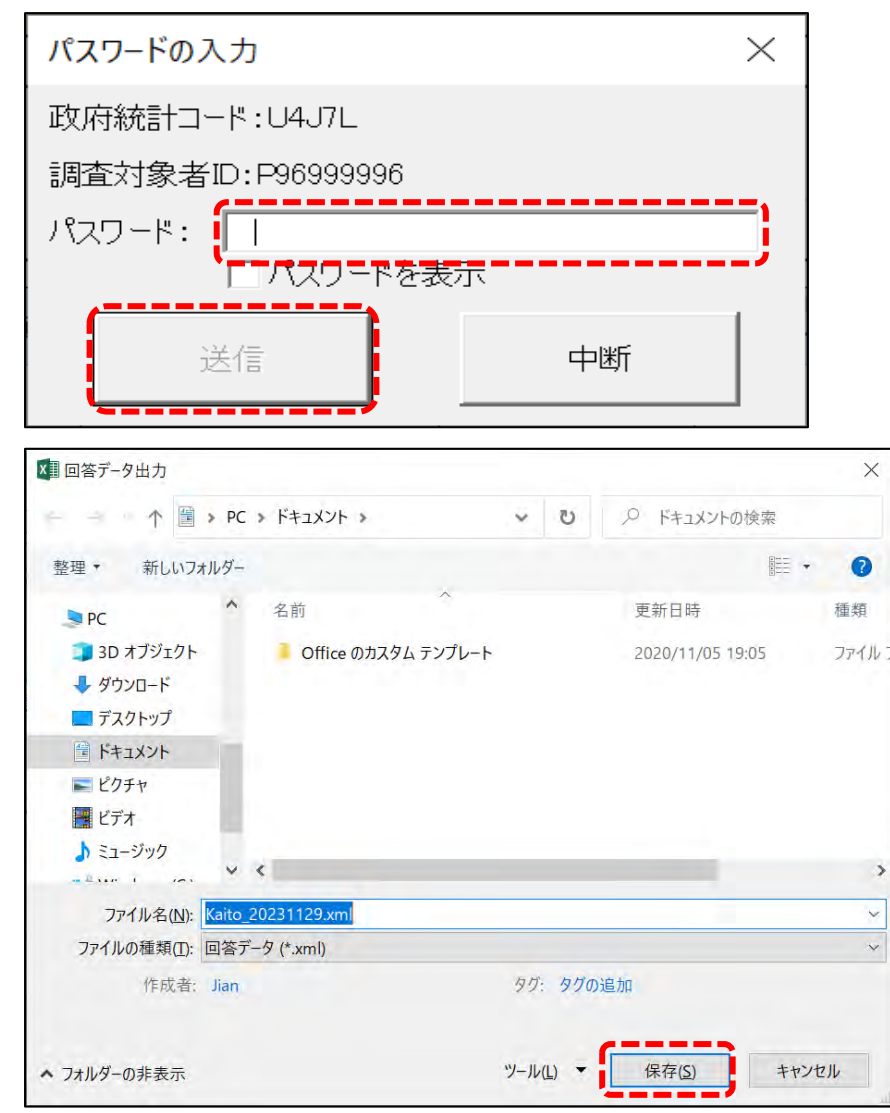

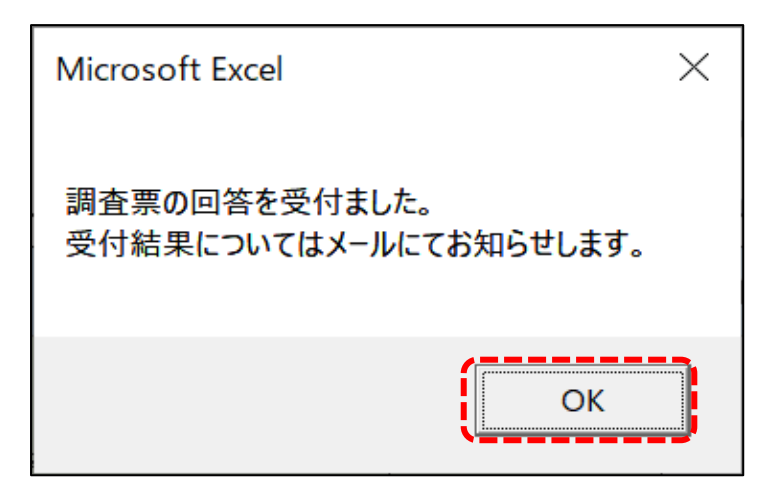

⑩開いている Excel ファイルは、右上の図ボタンを押して閉じる(ここで保存せずに ファイルを閉じても、⑨で保存していれば回答データはファイル内に残る)。

⑪政府統計オンライン調査総合窓口を開いている場合には「ログアウト」を押す。

| ×113 /                          | 統計オンライン                                                                                                   | 调查総合窓口                                              | A DO           | くあるご質問                         | 💪 お問い合われ           | ±   ? /          | דאנא | לידיים ל |
|---------------------------------|----------------------------------------------------------------------------------------------------|-----------------------------------------------------|----------------|--------------------------------|--------------------|------------------|------|----------|
| <b>俞</b> 才:                     | ッライン調査トップ >                                                                                               | 調査票の一覧                                              |                |                                |                    |                  |      |          |
| 調査                              | 漂の一覧                                                                                                    |                                                     |                |                                |                    |                  |      |          |
| 125                             | ード・連絡先情報の変更                                                                                               | 1 調査回答ファイ                                           | ルの一括送信         |                                |                    |                  |      |          |
| 注                               | <u>③事項</u> ●                                                                                              |                                                     |                |                                |                    |                  |      |          |
| ∧₩                              | 勿価指数                                                                                                    |                                                     |                |                                |                    |                  |      |          |
| 正未                              |                                                                                                    |                                                     |                |                                |                    |                  |      |          |
| 正未                              | る電子調査票をクリック                                                                                               | <b>フしてください。</b>                                     |                |                                |                    |                  |      |          |
| 回答す                             | る電子調査票をクリック<br>子調査票の絞り込み                                                                                  | <b>?してください。</b><br>●                                |                |                                |                    |                  |      |          |
| 正来・<br>回答す<br>選                 | る電子調査票をクリック<br>子調査票の絞り込み<br>可能な電子調査票をす                                                                    | <b>?してください。</b><br>●<br>べて選択/解除                     |                |                                |                    |                  |      |          |
| 正来・<br>回答す<br>選                 | る電子調査票をクリック<br>子調査票の絞り込み<br>マ可能な電子調査票をす<br>実施時期                                                           | <b>ひてください。</b><br>●<br>べて選択/解除<br>電子調               | <b>主票</b> ?    | ファイル形式                         | 提出期限               | 状況               | 回答日時 | 参考資料等    |
| 正来·<br>回答す<br>2 量<br>2 選択<br>選択 | <ul> <li>る電子調査票をクリック</li> <li>子調査票の絞り込み</li> <li>マの能な電子調査票をす</li> <li>実施時期</li> <li>202307価格調査</li> </ul> | つしてください。<br>○<br>べて選択ノ解除<br>電子調<br><u> ・</u> 価格調査() | 章栗 ?<br>Excel) | <mark>ファイル形式</mark><br>Excel形式 | 握出期限<br>2023-11-23 | <b>状況</b><br>未回答 | 回答日時 | 参考資料等    |

### 調査票(HTML) でご回答頂く場合(⑫~⑯) ⑫ファイルを開き、画面下部にある「回答入力画面へ」を押す。 ※調査票の記入例は、12ページの<別添 2>をご覧下さい。

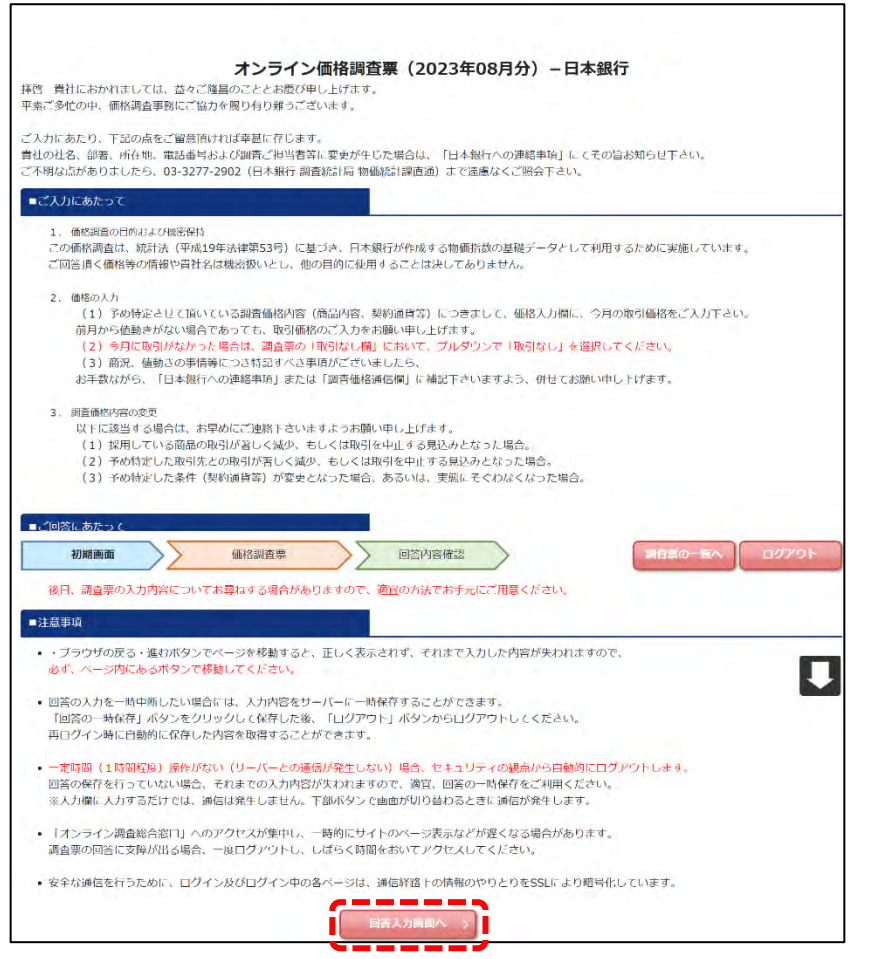

13回答を入力したら、画面下部にある「回答内容確認画面へ」を押す。

| 新況、   | 日本銀行                     | からの連絡事項                |                      |          |                             |                                       |         |                          |                                                |               |
|-------|--------------------------|------------------------|----------------------|----------|-----------------------------|---------------------------------------|---------|--------------------------|------------------------------------------------|---------------|
| 新況、   |                          |                        |                      |          |                             |                                       |         |                          |                                                |               |
| 耐況.   |                          |                        |                      |          |                             |                                       |         |                          |                                                |               |
|       | 値動きの事                    | 青等特記事項がご               | ざいましたら「日本銀行への        | い車綿車は    | 1) または「調査価格                 | 通信欄上にご                                | えカください。 |                          |                                                |               |
|       |                          |                        | i i                  |          |                             |                                       |         |                          |                                                |               |
| 日本 ※1 | 総行への連絡                   | 各事項(全角1000<br>は使用しないでく | )文字)<br>ださい          |          |                             |                                       |         |                          |                                                |               |
|       |                          |                        |                      |          |                             |                                       |         |                          |                                                |               |
|       |                          |                        |                      |          |                             |                                       |         |                          |                                                |               |
| -     | 1                        |                        |                      | 1        | 1                           |                                       | r       |                          | ann ann Ann 1de ann Ann 1an                    |               |
| 分類    | 調査価格<br>コード              | 品目                     | 商品内容                 | 契約<br>通貨 | 受渡条件, 数量単<br>位容             | 備考                                    | 取引なし欄   | 価格入力欄<br>(半角数字のみ入力<br>可) | 調査価格通信欄<br>(全角140文字)<br>※環境依存文字は使用<br>しないでください | 類<br>コー       |
| 分類    | 調査価格コード                  | 品目                     | 商品内容                 | 契約<br>通貨 | 受废条件·数量単<br>位等              | 備考<br><<消費税の<br>扱い>>                  | 取引なし欄   | 価格入力糧<br>(半角数字のみ入力<br>可) | 調査価格通信欄<br>(全角140文字)<br>※環境依存文字は使用<br>しないでください | 知<br>コー       |
| 分類国   | 調査価格コード                  | 品目                     | 商品内容                 | 契約<br>通貨 | 受渡条件・数量単<br>位零<br>政府オンラインダミ | <b>備考</b><br><<消費税の<br>扱い>><br>税扱き    | 取引なし欄   | 価格入力權<br>(半角数字のみ入力<br>可) | 調音価格通信響<br>(全角140文字)<br>※環境依存文字は使用<br>しないでください | 「「「」<br>」     |
| 分類国内  | 調査価格<br>コード<br>102581001 | 品日<br>オンライン用ダ<br>ミーG   | 商品内容<br>政府オンラインダミー統例 | 契約通貨     | 受液条件・数量単<br>位等<br>助府オンラインダミ | 備考<br><<満載税の<br>扱い>><br>税扱き<br><<軽減税率 | 取引なし欄   | 価格入力權<br>(半角数字のみ入力<br>可) | 調査価格通信欄<br>(全角140文字)<br>※環境依存文字は使用<br>しないでください | 類<br>コ-<br>62 |

④留意事項を確認し、「留意事項を確認して回答を送信する」にチェックを付け、「回答送信」を押す。

|                  | 初期画面             | $\geq$   | 価格調査票      |          | 回答内容確認        |             | 香の一時      | 168 DE                   | 120-64 00                                      | アウト       |
|------------------|------------------|----------|------------|----------|---------------|-------------|-----------|--------------------------|------------------------------------------------|-----------|
|                  | 日本銀行からの読         | 里格寧項     |            |          |               |             |           |                          |                                                |           |
| t. 1             | 直動きの事情等特許        | R事項がござ   | いましたら「日本銀行 | への連絡     | 事項」または「調査価格通信 | 欄」にご入力くだ    | さい。       |                          |                                                |           |
| 4- AR            | Carolineterman ( | 0.000 th | -          |          |               |             |           |                          |                                                |           |
| <b>本</b> 取<br>環境 | 行への連絡事項(注        | 全角1000又  | 子)<br>さい   |          |               |             |           |                          |                                                |           |
|                  |                  |          |            |          |               |             |           |                          |                                                |           |
| 類                | 調査価格コード          | 品目       | 商品内容       | 契約<br>通貨 | 受渡条件,数量単位等    | 備考          | 取引な<br>し欄 | 価格入力權<br>(半角数字の<br>み入力可) | 調査価格通信欄<br>(全角140文字)<br>※環境依存文字は使用<br>しないでください | 類別<br>コート |
|                  |                  |          |            |          |               | <<消費税の扱い>>  |           |                          |                                                |           |
|                  |                  | オンライン    | 政府オンラインダミー |          |               | 税抜き         | 取引な       |                          |                                                |           |
| 9                | 102581001        | 用ダミーG    | 銘柄         | Ħ        | 政府オンラインダミー    | <<軽減税率>     | b         |                          |                                                | G251      |
|                  |                  |          |            |          |               | 対象外×        |           |                          |                                                |           |
|                  |                  |          |            |          |               | Contract of | -         |                          |                                                |           |

19回答完了。登録されたメールアドレス宛に回答完了の旨、メールが届く。

| 府統計オンライン                                                | 調査総合窓口 🛛 🔍 ふくぁるご質問 🛛 📞 お問い合わせ 🗌 ? ヘルプ 🕞 ログアウト                                      |
|---------------------------------------------------------|------------------------------------------------------------------------------------|
| ↑オンライン調査トップ                                             | <sup>3</sup> > <u>調査票の一覧</u> > 調査票回答の受付状況                                          |
| 調査票回答の受付状                                               | 況                                                                                  |
| <ol> <li>調査票回答を受け<br/>他の月の価格を回<br/>調査票回答の受付状</li> </ol> | †付けました。ご回答ありがとうございました。<br>1答したい場合、【調査票一覧へ】ボタンを押下し、引き続きご回答いただくことが可能です。<br><b>代況</b> |
| 統計調查名                                                   | 企業物価指数                                                                             |
| 実施時期                                                    | 202312価格調査                                                                         |
| 調査票名                                                    | 価格調查 (HTML)                                                                        |
| 調查対象者ID                                                 | P96999996                                                                          |
| キー項目                                                    | 96999996K18042                                                                     |
| 受付番号                                                    | 0P3DE0826001                                                                       |
|                                                         |                                                                                    |

⑩政府統計オンライン調査総合窓口を開いている場合には「ログアウト」を押す。

## «別添1»

回答内容を修正する場合

①調査票の一覧を表示し、修正したい調査回の調査票をクリックする。

|                 | 統計オンライン                                                                                                    | 調査総合窓口                                                                                                    | ●A よくあるご質問                                                                                       | 📞 お間                                                                                                    | い合わせ                                                 | ? ~11.7                  | ן פידעם ל |
|-----------------|----------------------------------------------------------------------------------------------------|----------------------------------------------------------------------------------------------------|--------------------------------------------------------------------------------------------------|----------------------------------------------------------------------------------------------------|------------------------------------------------------|--------------------------|-----------|
| <b>1</b> 7      | ンライン調査トップ >                                                                                                    | 調査票の一覧                                                                                                    |                                                                                                  |                                                                                                    |                                                      |                          |           |
| 調査              | 音票の一覧                                                                                                    |                                                                                                    |                                                                                                  |                                                                                                    |                                                      |                          |           |
| 1725            | フード・連絡先情報の変                                                                                                    | 更 調査回答ファイルの                                                                                                    | 一括送信                                                                                             |                                                                                                    |                                                      |                          |           |
| 注               | 意事項 ⊖                                                                                                    |                                                                                                    |                                                                                                  |                                                                                                    |                                                      |                          |           |
| 企業              | 物価指数                                                                                                    |                                                                                                    |                                                                                                  |                                                                                                    |                                                      |                          |           |
| 回答す             | 「る電子調査票をクリッ                                                                                                    | クしてください。                                                                                                    |                                                                                                  |                                                                                                    |                                                      |                          |           |
|                 |                                                                                                    |                                                                                                    |                                                                                                  |                                                                                                    |                                                      |                          |           |
|                 | 子調査票の絞り込み                                                                                                    | 0                                                                                                    |                                                                                                  |                                                                                                    |                                                      |                          |           |
| □選              | <b>子調査票の絞り込み</b><br>R可能な電子調査票をす                                                                                                    | ●<br>「べて選択/解除                                                                                                    |                                                                                                  |                                                                                                    |                                                      |                          |           |
| □ 選打            | <mark>子調査票の絞り込み</mark><br>尺可能な電子調査票をす<br><b>実施時期</b>                                                                                                    | の<br>で<br>選択/解除                                                                                                    | ファイル形式                                                                                           | 提出期限                                                                                                    | 状況                                                   | 回答日時                     | 参考資料等     |
| □ 選打<br>選択<br>□ | 子調査票の絞り込み<br>R可能な電子調査票をす<br>実施時期<br>202307価格調査                                                                                                    | -  -  -  -  -  -  -  -  -  -  -  -  -                                                                                                    | ファイル形式<br>e [ )Excel形式                                                                           | <b>提出期限</b><br>2023-11-23                                                                                | 状況                                                   | 回答日時<br>2023-11-29 13:06 | 参考資料等     |
| □ 選<br>選<br>選択  | <ul> <li>子調査票の絞り込み</li> <li>R可能な電子調査票をす</li> <li>実施時期</li> <li>202307価格調査</li> <li>202307価格調査</li> </ul>                                                                     | ()<br>()<br>()<br>()<br>()<br>()<br>()<br>()<br>()<br>(                                                                                                    | マアイル形式       e   )       Excel形式       L)                                                        | 提出期限<br>2023-11-23<br>2023-11-23                                                                         | 状況<br>回答済<br>未回答                                     | 回答日時<br>2023-11-29 13:06 | 參考資料等     |
| □ 選<br>選択<br>□  | <ul> <li>子調査票の絞り込み</li> <li>R可能な電子調査票をす</li> <li>実施時期</li> <li>202307価格調査</li> <li>202307価格調査</li> <li>202308価格調査</li> </ul>                                                 | の<br>で<br>で<br>で<br>で<br>で<br>の<br>で<br>の<br>の<br>の<br>の<br>の<br>の<br>の<br>の<br>の<br>の<br>の<br>の<br>の | el)<br>Excel形式<br>L)<br>HTML形式<br>el)<br>Excel形式                                                 | より<br>提出期限<br>2023-11-23<br>2023-11-23<br>2023-12-06                                                     | 状況<br>回答済<br>未回答<br>未回答                              | 回答日時<br>2023-11-29 13:06 | 参考資料等     |
| □ 選<br>選択<br>□  | <ul> <li>子調査票の絞り込み</li> <li>R可能な電子調査票をす</li> <li>実施時期</li> <li>202307価格調査</li> <li>202307価格調査</li> <li>202308価格調査</li> <li>202308価格調査</li> </ul>                             | <ul> <li>●</li> <li>● 価格調査(Exc</li> <li>□ 価格調査(HTM</li> <li>● 価格調査(HTM</li> </ul>                                                                                                    | ファイル形式           e 1)         Excel形式           L)         HTML形式           e 1)         Excel形式 | <ul> <li>提出期限</li> <li>2023-11-23</li> <li>2023-11-23</li> <li>2023-12-06</li> <li>2023-12-06</li> </ul> |                                                      | 回答日時<br>2023-11-29 13:06 | 参考資料等     |
|                 | 子調査票の絞り込み           R可能な電子調査票をす           実施時期           202307価格調査           202307価格調査           202308価格調査           202308価格調査           202308価格調査           202309価格調査 | ・ (1) (1) (1) (1) (1) (1) (1) (1) (1) (1)                                                                                                    | e 1) Excel形式 e 1) HTML形式 e 1) Excel形式 e 1) Excel形式 e 1) Excel形式 e 1) Excel形式                     | 建出期限<br>2023-11-23<br>2023-11-23<br>2023-12-06<br>2023-12-07                                             | 状況       回答済       未回答       未回答       未回答       未回答 | 回答日時<br>2023-11-29 13:06 | 参考资料等     |

②調査票「回答確認・更新」を押し、回答手順⑦(HTMLの場合は⑫)以降の作業を 同様に行う。

| 政府統計オン   | 、ライン調査総合窓口                | ◎▲ よくあるご質問                          | 📞 お問い合わせ 🛛 ? ヘルプ            | לפילפם 🗗 |
|----------|---------------------------|-------------------------------------|-----------------------------|----------|
| ↑オンライン調査 | 査トップ > <u>調査票の一覧</u> > 回答 | <b>舒状況</b>                          |                             |          |
| 回答状況     |                           |                                     |                             |          |
| 回答状況     |                           |                                     |                             |          |
| 統計調査名    | 企業物価指数                    | 丰一項目                                | 96999996K18042              |          |
| 実施時期     | 202307価格調                 | 管 受付番号                              | 0NBTD0656001                |          |
| 調査票名     | 価格調査(Exce                 | (1) 調査票の状況                          | 回答済み                        |          |
| 調查対象者ID  | P96999996                 | 回答日時                                | 2023-11-29 13:06            |          |
|          | <b>新規回答</b><br>改めて新規で回答する | <b>回答確認・更新</b><br>回答済みの調査票を表示す<br>る | <b>調査票一覧へ</b><br>調査票一覧画面へ戻る |          |

※HTML形式にて回答内容を修正する場合、「回答送信」を押した後、以下の画面が 表示されますが、必ず「更新」を押して下さい。

「キャンセル」を押した場合、回答内容が正しく修正・送信されませんので、ご注意 ください。

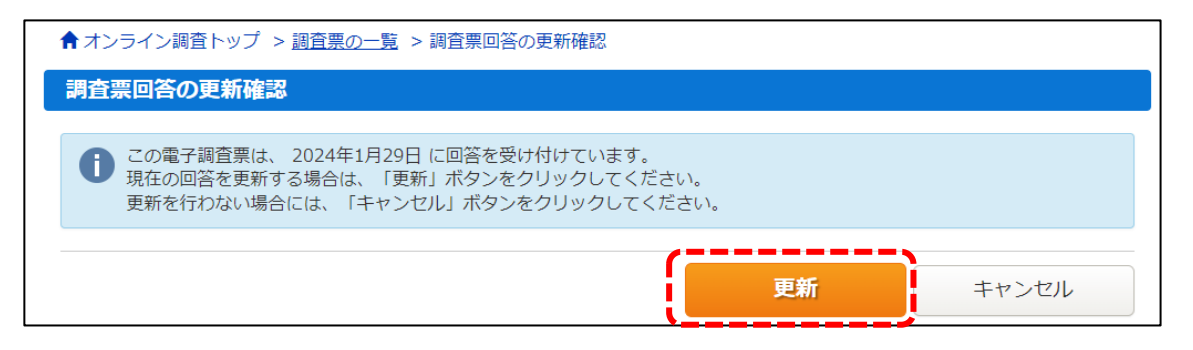

# «別添2»

# 調査票の記入例

| . PE      | 査先⊃ード                                  | 200200                   | 0                                                                                                   |                                     |                                                          |                                  |                                                                            |                              | 2022#0                                                  | 1,41.77             |
|-----------|----------------------------------------|--------------------------|----------------------------------------------------------------------------------------------------|-------------------------------------|----------------------------------------------------------|----------------------------------|----------------------------------------------------------------------------|------------------------------|---------------------------------------------------------|---------------------|
|           | 日本銀行から                                 | の通信事項                    | 先月調査票では<br>ございました。                                                                                  | 、調査価<br>当該調査                        | ■■■■■■■<br>前格コード 10117<br>証価格通信欄に後緒                      | <b></b><br>7 X X X X (<br>継機種名と∠ | ■ ■ ■ ■ ■ ■ ■ ■ ■ ■ ■ ■ ■ ■ ■ ■ ■ ■ ■                                      | ーーーーーー<br>はしのご連絡あ<br>の価格をご記入 | りがとう<br>下さい。                                            |                     |
| 兄相        | 議会の審議等の                                | 「記事項がござい                 | いましたら「日本銀行への                                                                                        | 建铝橡块口                               | または「調査価格通                                                | 「信機」にご入                          | カください。                                                                     |                              |                                                         |                     |
|           |                                        |                          |                                                                                                    |                                     |                                                          |                                  |                                                                            |                              |                                                         |                     |
| 沐憩        |                                        | A (金角1000文               | 担当者が〇〇〇                                                                                             | こ変更とな                               | <b>よりました。</b>                                            |                                  |                                                                            |                              |                                                         | 1                   |
| 3本語       | 行への通信戦争                                | 4(金角1000文                | <u> 担当者が○○(</u> 電話番号は X )                                                                           | こ変更とな<br>X - X X 注                  | ⋧りました。<br>X X- X X X X で<br>━ ━ ━ ━ ━ ━ ━                | す。<br><b></b> -                  |                                                                            |                              |                                                         |                     |
| 3本想<br>分划 | 行への連接戦3<br>調査価格<br>コード                 | A (金角1000文<br>品目         | <u> 担当者が○○は</u> 電話番号は X 3                                                                           | こ変更とな<br>X - X X X<br>契約<br>通貨      | なりました。<br>X X- X X X X で<br>受演条件・数量単<br>位等               | <b>न</b> .<br>(हर्ष              | 取引なし強く                                                                     | 個格入力關                        | 調査価格適信欄<br>(全角140文字)                                    | 開始<br>コード           |
| 日本語       | hthへの連結車30<br>研設価格<br>コード<br>101174001 | A (金角1000文<br>品田<br>田田志作 | <ul> <li>担当者が○○(<br/>電話番号は X 3)</li> <li>電話番号は X 3)</li> <li>電気内容</li> <li>単純内容101174001</li> </ul> | こ変更とな<br>X - X X X<br>契約<br>通貨<br>円 | なりました。<br>X X- X X X X で<br>受達条件・数量単<br>位等<br>(20174001) | ब्रह<br>(ब्रह<br>101174001       | 取引なし<br>型<br>、<br>、<br>、<br>、<br>、<br>、<br>、<br>、<br>、<br>、<br>、<br>、<br>、 | 國格入力欄<br>100                 | 国営営務委営業<br>(全角140文字)<br>前月比上昇要因は<br>原料 (○○) 価格高<br>騰です。 | 5889<br>⊐-†<br>G312 |

以下の②⑤欄は、環境依存文字(例:①、Ⅳ、㈱、㎡)や、タブキーを使用したスペ ースの入力はお控えください(送信後に文字化けするため)。

①日本銀行からの連絡事項欄

日本銀行より連絡事項がある場合こちらに記載しますので、ご確認下さい。

②日本銀行への連絡事項欄(全角 1000 文字)

担当者変更があった場合や、会社名・住所の変更等、日本銀行への連絡事項がある 場合にはこちらにご記入下さい。

③取引なし欄(プルダウン形式)

調査対象月に当該商品・サービスの取引がない場合、「取引なし」をご選択下さい。 その場合、価格入力欄は空欄で結構です。

④価格入力欄(数字のみ入力可能)

調査対象月に当該商品・サービスの取引がある場合、価格をご記入下さい。

⑤調查価格通信欄(全角 140 文字)

当該商品・サービスの価格変動要因や、後継商品・サービスの名称、価格等を ご記入下さい。

# «別添 3» パスワードを失念した場合 ~再発行の手順~

### ①ログイン画面(手順②)の「パスワードを忘れてしまった場合はこちらへ」を押す。

|                                  | 口次回から入力省略                                                                                 |
|----------------------------------|-------------------------------------------------------------------------------------------|
| な府統計コード 必須                       | 調査者から選択する場合はごろら<br>↑選択後、上の入力欄に自動的にコードが入力されます。                                             |
| 周查対象者ID 必須                       | 口次回から入力省略                                                                                 |
| パスワード 必須                         | ロパスワードを表示する<br>ロパスワードを忘れてしまった場合はこちらへ                                                      |
| ログインに必要な<br>ログインに必要な<br>パフロード入力さ | な情報は、統計調査によって異なります。<br>な情報をお持ちでない方は、システムを利用いただけません。<br>を5回連続調ろと一時的にログインできなくなりますのでご注意ください。 |

### ②パスワードの再発行画面で「パスワード再発行へ」を押す。

| 政府統計オンライン調査総合窓口                                                                                              | 🛛 🔍 ふくあるご賞商 🛛 🔛 お問い合わせ                                                           |
|----------------------------------------------------------------------------------------------------|----------------------------------------------------------------------------------|
| ↑ <u>オンライン調査トップ</u> > パスワードの再発行                                                                              |                                                                                  |
| パスワードの再発行                                                                                                    |                                                                                  |
| パスワードの再発行                                                                                                    |                                                                                  |
| 既に政府統計オンライン調査総合窓口へログインし、メールアドレスの<br>す。<br>メールアドレスの登録が不要な統計調査やバスワード再発行が無効な新<br>された説明資料に記載されている問い合わせ先へご連絡ください。 | Dご登録が完了している方は、パスワードを再発行することができま<br><mark>疣計調査の場合は、バスワードの再発行ができません。あらかじめ配布</mark> |
| パスワード再発行へ                                                                                                    |                                                                                  |

### ③政府統計コード・調査対象者 I D・メールアドレスを入力し、「再発行」を押す。

| ↑オンライン調査トップ > パスワードの再発行 > パスワードの再発行                                                                                              |
|----------------------------------------------------------------------------------------------------|
| パスワードの再発行                                                                                                    |
| パスワードの再発行                                                                                                    |
| 再発行後のパスワードは、登録いただいたメールアドレスへ通知されますので、速やかにログインしていただきパスワードを変更して<br>ください。<br>メールが届かない場合は、あらかじめ配布された説明資料のお問い合わせ先(統計調査個別の連絡先)にご連絡ください。 |
| 政府統計コード 必須<br>↑選択後、上の入力欄に自動的にコードが入力されます。                                                                                         |
| 調查対象者ID 必須                                                                                                    |
| メールアドレス 必須 ※登録いただいたメールアドレスを入力してください。                                                                                             |
| 再発行                                                                                                    |

④以下のように「パスワードを再発行しました。」と表示されたことを確認し、「確認」を押し、連絡先登録したメールアドレス宛に再発行パスワードが送信されている ことを確認する。

| 政府統計オンライン調査総合窓口                                        | <b>図入</b> よくあるご質問 | 🖂 お問い合わせ |
|--------------------------------------------------------|-------------------|----------|
| ★オンライン調査トップ > 処理結果確認                                   |                   |          |
| 処理結果確認                                                 |                   |          |
| りスワードを再発行しました。<br>再発行したパスワードは、登録いただいたメールアドレスあてに送信しました。 | )                 |          |
|                                                        |                   | 確認       |
| ヨ タイトル: <オンライン調査システム> 再発行パスワード                         | の連絡               |          |
| 以下のようにバスワードを再発行しました。                                   |                   |          |
| ctss                                                   |                   |          |

再発行バスワードの有効時間は 1 時間です。 ログイン後は必ずバスワードを変更してください。

※本メールはシステムより自動送信されています。 返信はしないでください。 [MailID:000022568858]

## ⑤送付された再発行パスワードを入力し、ログインする。

| ハウ物は  ユニト、調旦刈家 |                                                                 |  |
|----------------|-----------------------------------------------------------------|--|
|                | 口次回から入力省略                                                       |  |
| 政府統計コード        | 調査名から選択する場合はこちら                                                 |  |
|                | ↑選択後、上の入力欄に自動的にコードが入力されます。                                      |  |
|                |                                                                 |  |
|                |                                                                 |  |
| 調查対象者ID 必須     | 口次回から入力省略                                                       |  |
|                |                                                                 |  |
|                | ロパスワードを表示する                                                     |  |
|                | □ パスワードを忘れてしまった場合はこちらへ                                          |  |
|                | ***************************************                         |  |
| ▲ ログインに必要な     | 情報は、統計調査によって異なります。                                              |  |
|                | 情報をお持ちでない方は、システムを利用いたたけません。<br>F回連結調るトー時的にログインできやくかりますのでごけきください |  |
| 140-1401£      | う問題就読ると 時期にロジュンできなくなりよりのでし注意へたさい。                               |  |
|                |                                                                 |  |
|                |                                                                 |  |
|                |                                                                 |  |

### ⑥パスワードの変更画面で、新パスワードを入力し、「変更」を押す。

| ★オンライン調査トップ > パスワードの変更                           |                               |                   |             |    |  |
|--------------------------------------------------|-------------------------------|-------------------|-------------|----|--|
| パスワード変更 連絡先登録 連                                  | 絡先確認·変更 調查票                   | i一覧               |             |    |  |
| パスワードの変更                                         |                               |                   |             |    |  |
| パスワード情報                                          |                               |                   |             |    |  |
| 配布されたバスワードは、仮のバスワードですの<br>変更したバスワードは、次回ログインの際に必要 | )で、変更をお願いいたし;<br>፤となりますので、ご自身 | ます。<br>C適切に管理してくた | <b>ぎさい。</b> |    |  |
| 新パスワード                                           | יכ                            | (スワードを表示する        | 5           |    |  |
| 新パスワード(確認用) 修須                                   |                               |                   |             |    |  |
|                                                  |                               |                   | 6           |    |  |
|                                                  |                               |                   |             | 変更 |  |

⑦メールアドレスを確認し、変更の必要がなければ「登録」を押す。メールアドレス を変更したい場合は、新しいメールアドレスを入力して「登録」を押す。

| ↑オンライン調査トップ > 連絡先情報の登録                                                                                                    |
|----------------------------------------------------------------------------------------------------|
| パスリード変更 / 連絡先登録 / 連絡先確認・変更 / 調査票一覧 / 海絡失情報の登録                                                                                                    |
|                                                                                                    |
|                                                                                                    |
| 連絡先情報を入力後、「登録」ボタンをクリックしてください。<br>ここで登録されたメールアドレス等は、調査票の受付状況メールの送信など皆様への連絡に使用します。<br>※メールの受信制限設定を行っている場合、「e-survey.go.jp」からのメールを受信可能な状態に設定していただくようお願いし<br>ます。 |
| メールアドレス 必須 (半角60文字以内)                                                                                                    |
| 登録                                                                                                    |

⑧メールアドレスが正しく登録・変更されたことを確認する。

| パスワード変更 👌 連絡                                          | 小水绿 海线小球场 亦语                                 |                       |        |
|-------------------------------------------------------|----------------------------------------------|-----------------------|--------|
|                                                       | 九豆銀 理相九弾心・支史                                 | 調査票一覧                 |        |
| 連絡先情報の確認                                              |                                              |                       |        |
| ① 登録いただいたメールア                                         | ドレスに確認メールを送信しま                               | した。                   |        |
| 連絡先情報                                                 |                                              |                       |        |
| 登録いただいた連絡先情報は以下<br>確認いただき、よろしければ、「<br>表示内容に変更がある場合には、 | のとおりです。<br>周査票一覧へ」ボタンをクリッ・<br>「連絡先変更へ」ボタンをクリ | クしてください。<br>ックしてください。 |        |
| メールアドレス                                               | post.rsd45@boj.or.jp                         |                       |        |
|                                                       |                                              | 連絡先変更へ                | 調査票一覧へ |

# «別添 4» 他部署の調査票もまとめてご回答頂く場合の回答方法例

複数部署に価格調査にご協力を頂いている場合、従来他部署の紙調査票をまとめて 受け取られていた部署(取り纏め部署)では、下図のように、手順⑥(4 ページ)の 表示画面が異なる場合があります。

| 政府統計オンライン調査総合窓口       ●▲ とラインライン調査に対す。       ● オンライン調査に対す。       ● オンライン調査に対す。       ● ログ         ★ オンライン調査に対す。       第音集施時期の選択         調査実施時期の選択         実施時期       ● ログ         第二日の一覧は、現在、ダウンロード可能な調査票を用意の実施時限ごとにまとめて表示しています。         第二日の一覧は、現のクレードが可能な調査票を用意の実施時限ごとにまとめて表示しています。         第二日の一覧は、ダウンロード可能な調査票の一覧が表示されます。         第二日の一覧は、ダウンロード可能な調査票の一覧が表示されます。         第二日の一覧は、第三日の一覧         2023.0.3 価格局室         2023.0.3 価格局室         2023.0.7 価格調査         第日のの意志信         2023.0.7 価格調査         2023.0.7 価格調査         2023.0.7 価格調査         2023.0.7 価格         2023.0.7 価格調査         2023.0.7 価格価         2023.0.7 価格調査         2023.0.7 価格調査         2023.0.7 価格価         2                                                                                                    |                                                                                                    |                                                                                                    | 取り継め                                                                 | め部署の画面-                                                                  | イメージ                                                       |                                                                             |                                                                                                    |                                 |                             |
|----------------------------------------------------------------------------------------------------|----------------------------------------------------------------------------------------------------|----------------------------------------------------------------------------------------------------|----------------------------------------------------------------------|--------------------------------------------------------------------------|------------------------------------------------------------|-----------------------------------------------------------------------------|----------------------------------------------------------------------------------------------------|---------------------------------|-----------------------------|
| <ul> <li>▲オンライン環営トップ &gt; 調査実施時期の選択</li> <li>調査実施時期の選択</li> <li>実施時期一覧</li> <li>下起の一覧は、ダウンロードが可能な調査需を調査の実施時期にどにまとめて表示しています。<br/>実施時期を持めリンクをクリックすると、ダウンロード可能な調査票の一覧が表示されます。</li> <li>3 作中1-3 4</li> <li>国家ページを表示 第4 前 1 次</li> <li>2023.03.価格販売</li> <li>2023.03.価格販売</li> <li>2023.07.価格販売</li> <li>第5.05.001</li> <li>2023.07.価格販売</li> <li>2023.07.価格販売</li> <li>2023.07.価格売</li> <li>2023.07.価格売</li></ul> | 政府統計才                                                                                                    | ンライン調査総                                                                                                    | 合窓口                                                                  | <mark>. ೧</mark> ೩ ೩< ಶನ                                                 | ご質問 🛛 📞                                                    | お問い合わせ                                                                      | ? ~                                                                                                    | ראי 📘                           | ל פלים                      |
| 調査実施時期の選択         実施時期一覧         下記の一覧は、現在、ダウンロードが可能な調査票を調査の実施時期ごとにまとめて表示しています。         また、少クをクリックすると、ダウンロード可能な調査票の一覧が表示されます。         3件中1-34         加速ページを表示         第日         第日         第日         202307価時間         202307価時間         202309価期間         202309価期間         202309価期間         202309価期間         202309価期間         202309価期間         202309価期間         202309価期間         202309価期間         202309価期間         202309価期間         202307価期         202307価期間         ための部面の開査期         202307価期間         202307価期間                                                                                                    | ▲ オンライン調                                                                                                    | 間査トップ > 調査実施問                                                                                                    | 時期の選択                                                                |                                                                          |                                                            |                                                                             |                                                                                                    |                                 |                             |
| 実施時期 – 52         下認の一覧は、現在、ダウンロードが可能な調査需を調査の実施時期にとにまとめて表示しています。<br>素施時期名称のリンクをクリックすると、ダウンロード可能な調査需の一覧が表示されます。       3 f # 1 - 3 f<br>見 別 前 1 次         加速パージを表示       第 20 21 0.7 重振語         2.02 10.7 重振語       2.02 10.7 重振語         2.02 10.7 重振語       2.02 10.7 重振語         2.02 10.7 重振語       2.02 10.7 重振語         2.02 10.9 重振語       2.02 10.9 重振語         7 大力ライン調査総合窓口       ②② よくるるご質問       2.04 が ② へいプ ● ログア         オンライン調査       2.02 10.7 重振語       2.02 10.7 重振語         2.02 10.7 重振語       「該面回答ファイルーの一話送信       1.01 10.1 10.1 10.1 10.1 10.1 10.1 10.1                                                                                                    | 調査実施時                                                                                                    | 期の選択                                                                                                    |                                                                      |                                                                          |                                                            |                                                                             |                                                                                                    |                                 |                             |
| FR2の一覧は、現在、ダウンロードが可能な調査需を調査の実施時期ごとにまとめて表示しています。<br>実施時期名称のリンクをクリックすると、ダウンロード可能な調査票の一覧が表示されます。       3 f# = 1 - 3 f         第日 日 201       第日 日 201         第日 日 201       第日 日 201         2023074時間音       2023074時間音         2023074時間音       2023074時間音         2023074時間音       2023074時間音         2023074時間音       2023074時間音         2023074時間音       2023074時間         2023074時間音       2023074時間         2023074時間       2023074時間         2023074時間       2023074時間                                                                                                    | 実施時期一調                                                                                                    | 語                                                                                                    |                                                                      |                                                                          |                                                            |                                                                             |                                                                                                    |                                 |                             |
| 3 (中1 - 34)         推定ページを表示         第初前1次         第二         2023.07価格調査         2023.07価格調査                                                                                                    | 下記の一覧は、                                                                                                    | 現在、ダウンロードが可<br>ロンクをクリックすると                                                                                                    | 「能な調査票を調<br>、 ダウンロード                                                 | 査の実施時期ごとに<br>可能な調査票の一覧                                                   | こまとめて表示し<br>が表示されます                                        | っています。<br>-                                                                 |                                                                                                    |                                 |                             |
| X端助測         X端助測         2.0.2.0.0.4 低級国産         2.0.2.0.0.4 低級国産         2.0.2.0.0.4 低級国産         2.0.2.0.0.4 低級国産         2.0.2.0.0.4 低級国産         2.0.2.0.0.4 低級国産         A いうついく いっして、         A いうのいたいのかんののないのかんのないのかんのないのないのかんのないのかんのないのないのないのないのかんのないのかんのないのかんのないのかんのないのかんのないのかんのないのかんのないのかんのないのかんのないのないのないのないのないのないのないのないのないのないのないのないのないの                                                                                                    |                                                                                                    |                                                                                                    |                                                                      | . 190,000,000,000                                                        | 20 20100 000                                               | 指定                                                                          | ページを表示                                                                                                    | 3件中                             | 中1-3件<br>前1次日               |
| 2.02.3.0.7価格調査         2.02.3.0.9価格調査         2.02.3.0.9価格調査         2.02.3.0.9価格調査         2.02.3.0.9価格調査         2.02.3.0.9価格調査         (中) (中) (中) (中) (中) (中) (中) (中) (中) (中)                                                                                                    |                                                                                                    |                                                                                                    |                                                                      | <u>実施時期</u>                                                              |                                                            |                                                                             |                                                                                                    |                                 |                             |
| 202308価期留         202309価期間         府統計オンライン調査総合窓口       ①① よくあるご質問       2 お問い合わせ       ? ヘルプ       ? ログア         オンライン調査ドップ > 調査票の一括ダウンロード         7百葉の一括ダウンロード         7百葉の一括ダウンロード         7百葉の一括ダウンロード         7百葉の一括ダウンロード         72307価格調査         202307価格調査         202307価格調査                                                                                                    | <u>202307価</u>                                                                                                    | 格調査                                                                                                    |                                                                      |                                                                          |                                                            |                                                                             |                                                                                                    |                                 |                             |
| 202309備報酬       202309価報酬       202309価報酬       202307       1000       1000       202307       1000       1000       1000       1000       1000       1000       1000       1000       1000       1000       1000       1000       1000       1000       1000       1000       1000       1000       1000       1000       1000       1000       1000       1000       1000       1000       1000       1000       1000       1000       1000       1000       1000       1000       1000       1000       1000       1000       1000       1000       1000       1000       1000       1000       1000       1000       1000       1000       1000       1000       1000       1000       1000       1000       1000       1000       1000       1000       1000       1000       1000       1000       1000       1000       1000       1000       1000       1000       10000       10000       10000       10000       10000       10000       100000       1000000       100000000       1000000000000000000000000000000000000                                                                                                    | <u>202308価</u>                                                                                                    | 格調査                                                                                                    |                                                                      |                                                                          |                                                            |                                                                             |                                                                                                    |                                 |                             |
| 府統計オンライン調査総合窓口       ①▲ よくあるご質問       ▲ お問い合わせ       ? ヘルプ       ● ログア         オンライン調査トップ > 調査票の一括ダウンロード           ● ログア         調査票の一括ダウンロード            ● ログア         スワード・連絡先情報の変更       調査回答ファイルの一括送信                                                                                                    | <u>202309価</u> 相                                                                                                    | 格調査                                                                                                    |                                                                      |                                                                          |                                                            |                                                                             |                                                                                                    |                                 |                             |
|                                                                                                    | ペワード・連絡先                                                                                                    | 情報の変更 調査回答                                                                                                    | ファイルの一招                                                              | 1达1百                                                                     |                                                            |                                                                             |                                                                                                    |                                 |                             |
| 選択可能な電子調査票       4 件中 1 - 4 件<br>指定ページを 示       4 件中 1 - 4 件<br>最初 前 1次         選択可能な電子調査票       4 件中 1 - 4 件<br>和前 1次         選択可能な電子調査票       4 件中 1 - 4 件<br>和前 1次         20 2 3 0 7 価格       電子調査票       2 2 7 1 儿形式       2 1 2 3 0 7 価格         P15085001       2 0 2 3 0 7 価格調査       ● 価格調査(HTML)       Excel形式       2023-11-23       未回答         P15085099       2 0 2 3 0 7 価格調査       ● 価格調査(Excel)       Excel形式       2023-11-23       未回答          P15085999       2 0 2 3 0 7 価格調査       ● 価格調査(Excel)       Excel形式       2023-11-23       未回答           P15085999       2 0 2 3 0 7 価格調査       ● 価格調査(HTML)       HTML形式       2023-11-23       未回答                                                                                                    | <u>パスワード・連絡先</u><br>注意事項 <b>○</b>                                                                                                    | 清報の変更調査回答                                                                                                    |                                                                      |                                                                          |                                                            |                                                                             | 状                                                                                                    | 況                               |                             |
| 選択可能な電子調査票イバベて選択/解除         額方教養10       各称       電子調査票 2       フアイル形式       選出期限       X況       回答目時       参考資料         P15085001       2 0 2 3 0 7価格       土価格調査(Excel)       Excel形式       2023-11-23       未回答            P15085001       2 0 2 3 0 7価格       土価格調査(HTML)       HTML形式       2023-11-23       未回答            P15085999       2 0 2 3 0 7価格調査       上価格調査(Excel)       Excel形式       2023-11-23       未回答            P15085999       2 0 2 3 0 7価格調査       上価格調査(HTML)       HTML形式       2023-11-23       未回答           P15085999       2 0 2 3 0 7価格調査       山価格調査(HTML)       HTML形式       2023-11-23       未回答                                                                                                    | <u> てスワード・連絡先</u><br>注意事項<br>2 0 2 3 0 7 価<br>1答する電子調査票                                                                                                    | 情報の変更 調査回答<br>諸格調査<br>をクリックして                                                                                                    |                                                                      |                                                                          |                                                            |                                                                             | · 秋:                                                                                                    | 況                               |                             |
| 選択可能な電子調査票       ACC選択/解除         選択       調査対象者ID       各核       電子調査票       2 7 7 儿形式       提出期限       状況       回答目時       参考資料         P15085001       2 0 2 3 0 7 価格       1 価格調査(Excel)       Excel形式       2023-11-23       未回答                                                                                                    | <u> 、<br/>注意事項</u><br>2 0 2 3 0 7 価<br>溶する電子調査票                                                                                                    | 情報の変更 調査回答<br>諸格調査<br>ほをクリックして                                                                                                    |                                                                      |                                                                          |                                                            |                                                                             | 状                                                                                                    | <b>況</b><br>4 件中                | 1 - 4 件表                    |
| 研究       調査対象者ID       名林       電子調査漂       2       27イル形式       提出期限       状況       回者目時       参考算用         P15085001       2 0 2 3 0 7価格       土価格調査(Excel)       Excel形式       2023-11-23       末回答           P15085001       2 0 2 3 0 7価格調査       □価格調査(HTML)       HTML形式       2023-11-23       末回答                                                                                                    | <u>『スワード・連絡先</u><br>注意事項<br>2 0 2 3 0 7 価<br>□答する電子調査票                                                                                                    | 情報の変更 調査回答<br>諸格調査<br>きクリックして                                                                                                    |                                                                      |                                                                          |                                                            | 指定ペー                                                                        | <b>状</b><br>-ジを 示                                                                                                    | <b>況</b><br>4 件中<br>最初 前        | 1 - 4 件表<br>前 1次 最          |
| P15085001       2 0 2 3 0 価格調査       □ 価格調査(HTML)       HTML形式       2023-11-23       未回答         P15085999       2 0 2 3 0 7価格調査       • 価格調査(HTML)       Excel形式       2023-11-23       未回答         P15085999       2 0 2 3 0 7価格調査       • 価格調査(HTML)       Excel形式       2023-11-23       未回答         P15085999       2 0 2 3 0 7価格調査       • 価格調査(HTML)       HTML形式       2023-11-23       未回答                                                                                                    | 《スワード・連絡先<br>注意事項 ●   2 0 2 3 0 7 価   9答する電子調査票   〕選択可能な電子調                                                                                                    | 情報の変更 調査回答<br>格調査<br>をクリックしてく<br>調査票ダイズて選択/解                                                                                                    |                                                                      |                                                                          |                                                            | 指定ペー                                                                        | <b>状</b> :<br>-ジを 示                                                                                                    | <b>況</b><br>4 件中<br>最初 背        | 1 - 4 件表<br>前 1次 最          |
| P150855999       242307価格調査       ▲ 価格調査(Excel)       Excel形式       2023-11-23       未回答         P15085999       202307価格調査       ● 価格調査(HTML)       HTML形式       2023-11-23       未回答                                                                                                    | 【スワード・連絡先<br>注意事項 ●<br>2 0 2 3 0 7 価<br>2 0 2 3 0 7 価<br>四答する電子調査票<br>〕選択可能な電子調<br>選択 調査対象者ID<br>P15085001                                                                                                    | <u>情報の変更</u><br>調査回答                                                                                                    |                                                                      |                                                                          | 注意<br>ファイル形式<br>Evrel形式                                    | 指定ペー<br>提出期限<br>2023-11-23                                                  | <b>状</b> :<br>-ジを示<br><u>状況</u>                                                                                                    | <b>况</b><br>4件中<br>最初 章         | 1 - 4 件表<br>前 1次 最<br>参考資料等 |
| P15085999       2 0 2 3 0 7価格調査       □ 価格調査(HTML)       HTML形式       2023-11-23       未回答                                                                                                    | <ul> <li>ペスワード・連絡先</li> <li>注意事項 ○</li> <li>2 0 2 3 0 7 価</li> <li>2 0 2 3 0 7 価</li> <li>3 0 7 価</li> <li>4 0 7 0 7 価</li> <li>4 0 7 0 7 価</li> <li>4 0 7 0 7 価</li> <li>4 0 7 0 7 価</li> <li>4 0 7 0 7 価</li></ul>                                                                                                    | <ul> <li>情報の変更 調査回答</li> <li>諸格調査</li> <li>法をクリックして</li> <li>調査票をべて選択/解I</li> <li>202307価格</li> <li>20236/価格調査</li> </ul>                                                                                                    |                                                                      | 加速度<br>開査課<br>の<br>構立課<br>の<br>構立課<br>の<br>開査課<br>2<br>(Excel)<br>(HTML) | ファイル形式<br>Excel形式<br>HTML形式                                | 指定ペー<br>提出期限<br>2023-11-23<br>2023-11-23                                    | 状:<br>-ジを示<br>状況<br>未回答                                                                                                    | <b>況</b><br>4件中<br>最初 『<br>回答日時 | 1-4件表前1次最<br>前1次最<br>参考資料等  |
|                                                                                                    | <ul> <li>ペスワード・連絡先</li> <li>注意事項 〇</li> <li>202307価</li> <li>202307価</li> <li>203307価</li> <li>20330707価<td><ul> <li>情報の変更 調査回答</li> <li>体調査</li> <li>体調査</li> <li>なクリックして</li> <li>なクリックして</li> <li>なクリックして</li> <li>なのし、ので、</li> <li>なのし、ので、</li> <li>なのし、ので、</li> <li>なのし、ので、</li> <li>なのし、ので、</li> <li>なのし、ので、</li> <li>なのし、ので、</li> <li>なのし、ので、</li> <li>なのし、ので、</li> <li>なのし、ので、</li> <li>なのし、ので、</li> <li>なのので、</li> <li>なのので、<!--</td--><td></td><td>開査課<br/>2<br/>注入部門の開<br/>注意課<br/>2<br/>(Excel)<br/>(HTML)<br/>(Excel)</td><td>ファイル形式<br/>Excel形式<br/>HTML形式<br/>Excel形式</td><td>指定ペー<br/><u>提出期限</u><br/>2023-11-23<br/>2023-11-23<br/>2023-11-23</td><td>状:<br/>-ジを示<br/>-<br/>-<br/>-<br/>-<br/>-<br/>-<br/>-<br/>-<br/>ジを示<br/>-<br/>-<br/>-<br/>-<br/>-<br/>-<br/>-<br/>-<br/>-<br/>-<br/>-<br/>-<br/>-<br/>-<br/>-<br/>-<br/>-<br/>-<br/>-</td><td><b>3</b><br/>4件中<br/>最初 ;<br/>回答日時</td><td>1 - 4 件表<br/>前 1次 最<br/>参考資料領</td></li></ul></td></li></ul> | <ul> <li>情報の変更 調査回答</li> <li>体調査</li> <li>体調査</li> <li>なクリックして</li> <li>なクリックして</li> <li>なクリックして</li> <li>なのし、ので、</li> <li>なのし、ので、</li> <li>なのし、ので、</li> <li>なのし、ので、</li> <li>なのし、ので、</li> <li>なのし、ので、</li> <li>なのし、ので、</li> <li>なのし、ので、</li> <li>なのし、ので、</li> <li>なのし、ので、</li> <li>なのし、ので、</li> <li>なのので、</li> <li>なのので、<!--</td--><td></td><td>開査課<br/>2<br/>注入部門の開<br/>注意課<br/>2<br/>(Excel)<br/>(HTML)<br/>(Excel)</td><td>ファイル形式<br/>Excel形式<br/>HTML形式<br/>Excel形式</td><td>指定ペー<br/><u>提出期限</u><br/>2023-11-23<br/>2023-11-23<br/>2023-11-23</td><td>状:<br/>-ジを示<br/>-<br/>-<br/>-<br/>-<br/>-<br/>-<br/>-<br/>-<br/>ジを示<br/>-<br/>-<br/>-<br/>-<br/>-<br/>-<br/>-<br/>-<br/>-<br/>-<br/>-<br/>-<br/>-<br/>-<br/>-<br/>-<br/>-<br/>-<br/>-</td><td><b>3</b><br/>4件中<br/>最初 ;<br/>回答日時</td><td>1 - 4 件表<br/>前 1次 最<br/>参考資料領</td></li></ul> |                                                                      | 開査課<br>2<br>注入部門の開<br>注意課<br>2<br>(Excel)<br>(HTML)<br>(Excel)           | ファイル形式<br>Excel形式<br>HTML形式<br>Excel形式                     | 指定ペー<br><u>提出期限</u><br>2023-11-23<br>2023-11-23<br>2023-11-23               | 状:<br>-ジを示<br>-<br>-<br>-<br>-<br>-<br>-<br>-<br>-<br>ジを示<br>-<br>-<br>-<br>-<br>-<br>-<br>-<br>-<br>-<br>-<br>-<br>-<br>-<br>-<br>-<br>-<br>-<br>-<br>- | <b>3</b><br>4件中<br>最初 ;<br>回答日時 | 1 - 4 件表<br>前 1次 最<br>参考資料領 |
|                                                                                                    | <ul> <li>ペスワード・連絡先</li> <li>注意事項 ●</li> <li>202307価</li> <li>202307価</li> <li>20230707価</li> <li>202307価</li> <li>202307価<td><ul> <li>情報の変更 調査回答</li> <li>体調査</li> <li>たクリックして</li> <li>る方の</li> <li>金のリックして</li> <li>名称</li> <li>202307価格調査</li> <li>202307価格調査</li> <li>202307価格調査</li> <li>202307価格調査</li> </ul></td><td></td><td></td><td>ファイル形式<br/>Excel形式<br/>HTML形式<br/>Excel形式<br/>HTML形式</td><td>指定ペー<br/>提出期限<br/>2023-11-23<br/>2023-11-23<br/>2023-11-23<br/>2023-11-23</td><td>状:<br/>-ジを 示<br/><u>状況</u><br/>未回答<br/>未回答</td><td><b>况</b><br/>4件中<br/>最初 ;<br/>回答目時</td><td>1 - 4 件表<br/>前 1次 最<br/>参考資料領</td></li></ul>                                                                                                    | <ul> <li>情報の変更 調査回答</li> <li>体調査</li> <li>たクリックして</li> <li>る方の</li> <li>金のリックして</li> <li>名称</li> <li>202307価格調査</li> <li>202307価格調査</li> <li>202307価格調査</li> <li>202307価格調査</li> </ul>                                                                                                    |                                                                      |                                                                          | ファイル形式<br>Excel形式<br>HTML形式<br>Excel形式<br>HTML形式           | 指定ペー<br>提出期限<br>2023-11-23<br>2023-11-23<br>2023-11-23<br>2023-11-23        | 状:<br>-ジを 示<br><u>状況</u><br>未回答<br>未回答                                                                                                    | <b>况</b><br>4件中<br>最初 ;<br>回答目時 | 1 - 4 件表<br>前 1次 最<br>参考資料領 |
|                                                                                                    | <ul> <li>ズワード・連絡先</li> <li>注意事項 ●</li> <li>2 0 2 3 0 7 価</li> <li>2 0 2 3 0 7 価</li> <li>3 0 7 価</li> <li>3 0 7 価</li> <li>3 0 7 価</li> <li>3 0 7 価</li> <li>3 0 7 価</li> <li>3 0 7 価</li> <li>3 0 7 価</li> <li>4 0 7 価</li> <li>4 0 7 価<td><ul> <li>情報の変更 調査回答</li> <li>体調査</li> <li>本クリックしてく</li> <li>予定</li> <li>予定</li> <li></li></ul></td><td>シアイルの一括 シアイルの一括 シーク目のの部署の ・ 取 ・ 取 ・ 面格調査 ・ 価格調査 ・ 価格調査 ・ 価格調査 ・ 価格調査</td><td>加速期<br/>「「一」<br/>「「一」<br/>「「一」<br/>「「一」<br/>「「一」<br/>「「一」<br/>「一」</td><td>レントレント<br/>ファイル形式<br/>Excel形式<br/>HTML形式<br/>Excel形式<br/>HTML形式</td><td>指定ペー<br/><b>提出期限</b><br/>2023-11-23<br/>2023-11-23<br/>2023-11-23<br/>2023-11-23</td><td>状<br/>シを示<br/><u>状況</u><br/>未回答<br/>未回答<br/>末回答</td><td><b>況</b><br/>4件中<br/>最初 章</td><td>1 - 4 件表<br/>前 1次 最<br/>参考資料等</td></li></ul>                                                                                    | <ul> <li>情報の変更 調査回答</li> <li>体調査</li> <li>本クリックしてく</li> <li>予定</li> <li>予定</li> <li></li></ul>                                                                                                    | シアイルの一括 シアイルの一括 シーク目のの部署の ・ 取 ・ 取 ・ 面格調査 ・ 価格調査 ・ 価格調査 ・ 価格調査 ・ 価格調査 | 加速期<br>「「一」<br>「「一」<br>「「一」<br>「「一」<br>「「一」<br>「「一」<br>「一」               | レントレント<br>ファイル形式<br>Excel形式<br>HTML形式<br>Excel形式<br>HTML形式 | 指定ペー<br><b>提出期限</b><br>2023-11-23<br>2023-11-23<br>2023-11-23<br>2023-11-23 | 状<br>シを示<br><u>状況</u><br>未回答<br>未回答<br>末回答                                                                                                    | <b>況</b><br>4件中<br>最初 章         | 1 - 4 件表<br>前 1次 最<br>参考資料等 |

取り纏め部署の調査対象者 I Dでログインすると、取り纏め部署の調査票のほか、その他の回答部署の調査票も表示されます。また、表示された全ての調査票に関して、 回答内容や回答状況を確認することができます(回答状況は「<u>状況</u>」欄で確認できま す)。 取り纏め部署のご担当者様が、すべての調査票に回答する場合は、取り纏め部署用の 調査対象者 I Dを用いてログインし、部署ごとに分かれている調査票のそれぞれに 記入・送信して下さい(Excel 調査票の場合、その他の回答部署の調査対象者 ID に 紐づくパスワードの入力が必要となりますのでご留意ください)。

なお、取り纏め部署のご担当者様と、その他の回答部署のご担当者様の各々が、それ ぞれお持ちの調査対象者 I Dを用いてログインし、別々に回答をいただくことも可 能です。